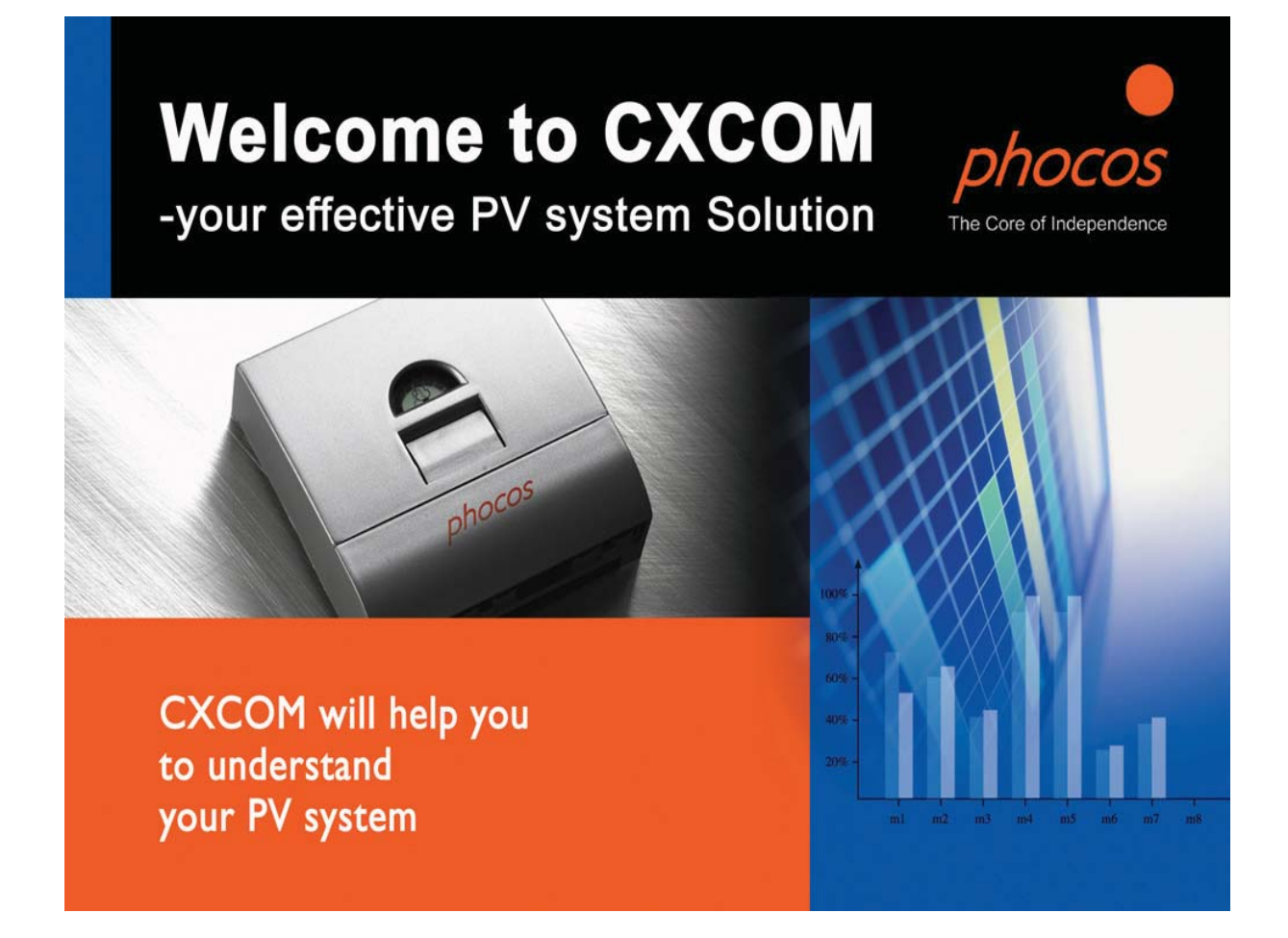

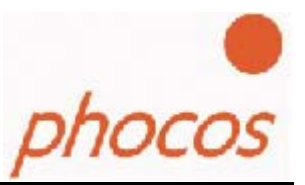

# Contents

| 1. System Requirements                                         |
|----------------------------------------------------------------|
| 2. Setting up the Phocos CX/CXN Charge Controller Menu         |
| 3. Installing the Drivers for the Phocos CXI                   |
| 4. Installing the Software                                     |
| 5. The Software                                                |
| 5.2 State of Charge Controller and Current Values              |
| 5.3.1 General Datalogger values                                |
| 5.3.2 Datalogger data from last week, last month and last year |
| 5.4 System Performance                                         |
| 5.5 Saving Data                                                |
| 5.6 Load and Save data to download it again in the software    |
| 5.7 The Charge Controller Settings Menu                        |
| 5.8 Setting Nightlight Functions                               |
| 5.9 Use the help                                               |
| 6. Removing Phocos CXCOM                                       |
| 7. Technical Support Questions                                 |

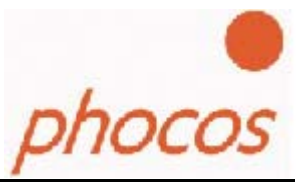

# 1. System Requirements

### Windows XP

This software runs with Windows XP. You need 6 MB free memory

#### Windows 98, 2000 and Me

If you are using Windows98, Windows2000 or Windows Me, you must install the Microsoft .Net Framework. You can find and download .Net Framework at following URL:

http://go.microsoft.com/fwlink/?LinkId=9832

Your system may require Microsoft Internet Explorer 6.0 in order to download the .Net Framework. You can download Internet Explorer 6.0 at following URL:

http://www.microsoft.com/downloads/details.aspx?displaylang=en&FamilyID=1E1550CB-5E5D-48F5-B02B-20B602228DE6

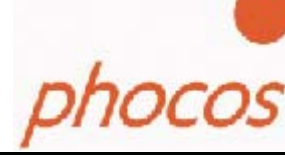

# 2. Setting up the Phocos CX/CXN Charge Controller Menu

Program the Phocos CX/CXN Charge Controller according to the following diagrams.

First, push and hold the button on the charge controller until you see Picture 1. Then short push the button repeatedly until you see Picture 8. With each push of the button, the display will change as shown on the Picture on the right.

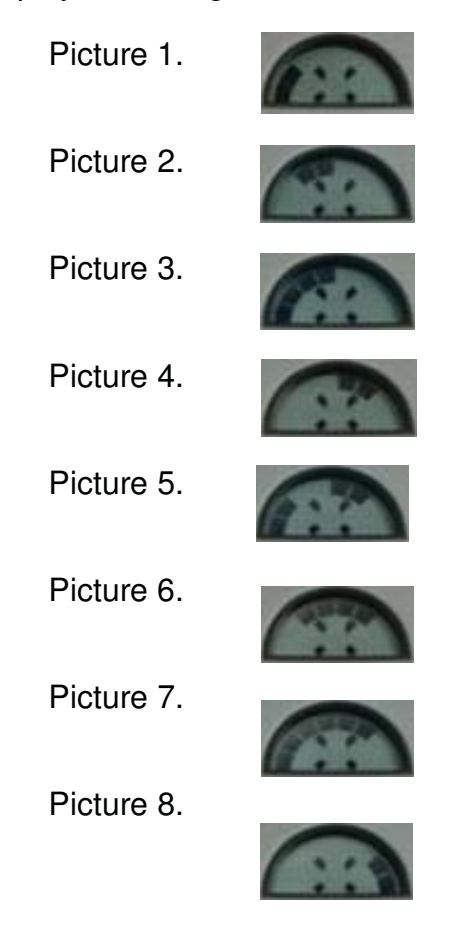

If you see this picture push and hold the button until you see one of the following Picture: 8.1, 8.2 or 8.3 (see below). Next, push and hold the button until you see the picture flashing. Then short push the button repeatedly until you see Picture 8.3

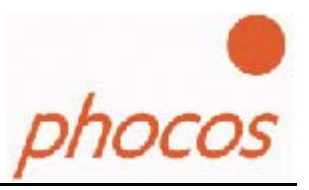

Picture 8.1.

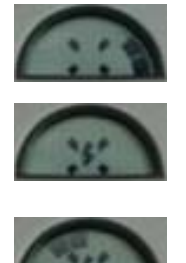

Picture 8.3.

After you see Picture 8.3, push and hold the button to save the setting. Short push the button once and you will see the Picture 8 again.

Short push the button again and you will see the Picture 9.

Picture 9.

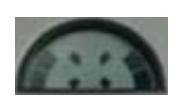

Once you see Picture 9 short push button one more time. You will now be of the charge controller programming menu.

The Phocos CX/CXN Charge Controller is now ready for communication with the Phocos CXCOM software.

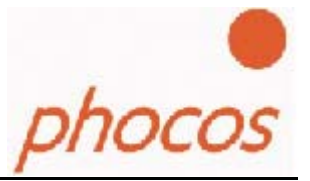

# **3. Installing the Drivers for the Phocos CXI**

In order to install drivers, you must connect the Phocos CXI cable to a USB port of your computer. To install drivers for the Phocos CXI cable it is not necessary to connect to the Phocos CX/CXN charge controller to the interface cable.

You only need to connect the interface cable with the USB port of your computer. To install the drivers for the Phocos CXI, use the installation guide on the CD-Rom. The installation guide is located in the following folder:

\Phocos CXI driver\InstallationsGuide.pdf

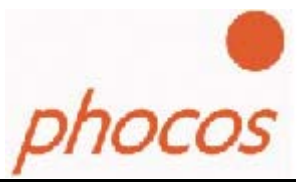

# 4. Installing the Software

To install the software you have to start setup.exe on the CD-Rom. Follow the instructions of the setup.

#### Step 1: Install the Microsoft .NET Framework

Open setup.exe and you will see the following picture if Microsoft .NET Framework **is not** currently installed on your computer. If Microsoft .Net Framework is already installed, look into step 2 of the installation.

| Windows | Installer Loader 🔀                                                                                                    |
|---------|----------------------------------------------------------------------------------------------------|
| ?       | This setup requires the .NET Framework version 1.1.4322. Please install the .NET<br>Framework and run this setup again. The .NET Framework can be obtained from the<br>web. Would you like to do this now? |
|         | Ja Nein                                                                                                    |

Click to "Yes" and the next window will appear.

| Microsoft .NET Framework 1.1 Setup | _ 🗆 🗙         |
|------------------------------------|---------------|
|                                    |               |
| Extracting netfx1.cab              |               |
|                                    | <u>Cancel</u> |

Microsoft .NET Framework installation is executing now.

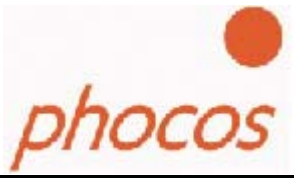

Click "I agree" if you agree with license terms of Microsoft .NET Framework. Then, click "Install" to continue software installation.

| 🙀 Microsoft .NET Framew | ork 1.1 Setup                                                                                                    |   |
|-------------------------|----------------------------------------------------------------------------------------------------|---|
| <b>11</b> (11)          | License Agreement                                                                                                    |   |
| Microsoft <sup>*</sup>  | (A copy of this license is available for printing at<br>http://go.microsoft.com/fwlink/?LinkId=12283)<br>SUPPLEMENTAL END USER<br>LICENSE AGREEMENT FOR                                                     |   |
|                         | MTCROSOFT SOFTWARE<br>I have read, understood and agree to the terms of the<br>End User License Agreement and so signify by clicking<br>"I agree" and proceeding to use this product.<br>I agree<br>I agree |   |
|                         | <u>I</u> nstall Cancel                                                                                                    | _ |

Microsoft .NET Framework setup is installing components now.

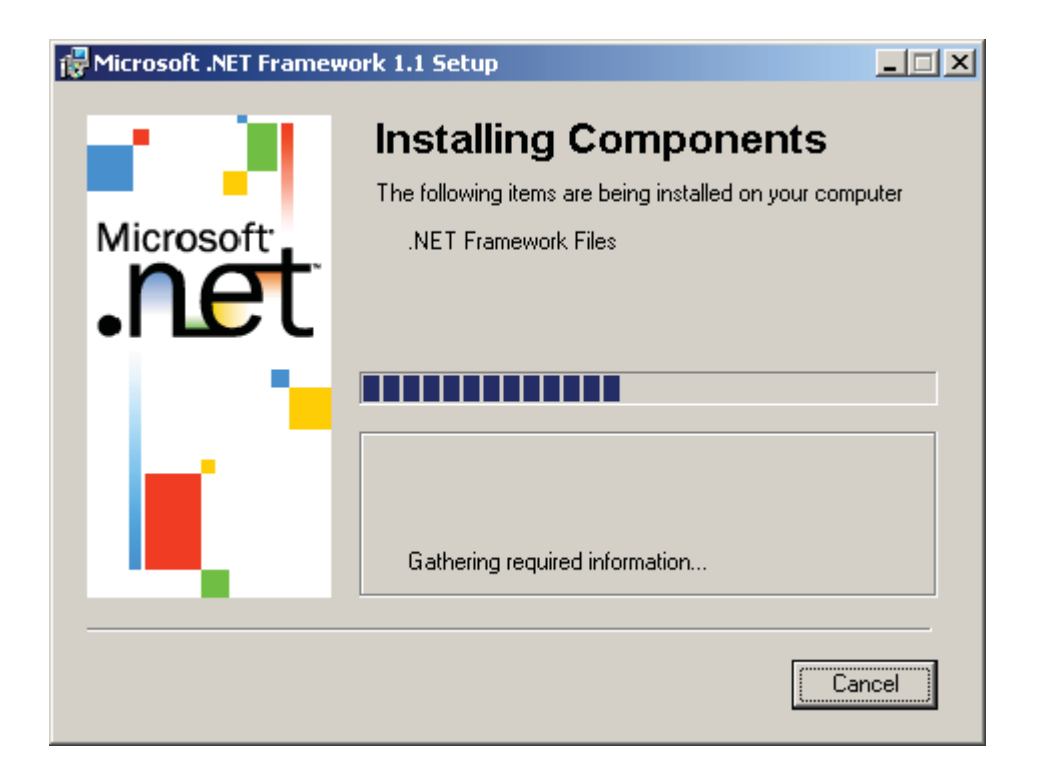

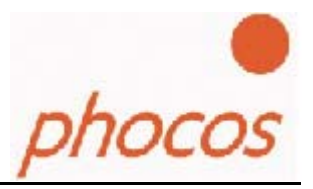

June, 2007

Finish of the .NET Framework installation with a message.

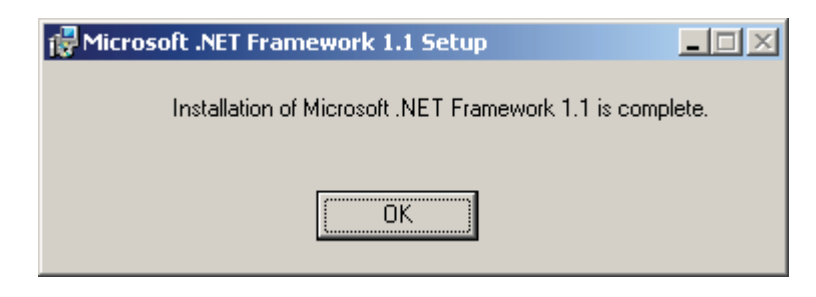

Now the Microsoft .NET Framework is installed on your computer. You must start the setup.exe again to install the Phocos CXCOM software.

#### Step 2: Start the setup.exe to install the software

Start setup and you will see the picture below. Click "Next" and you will get to the next window.

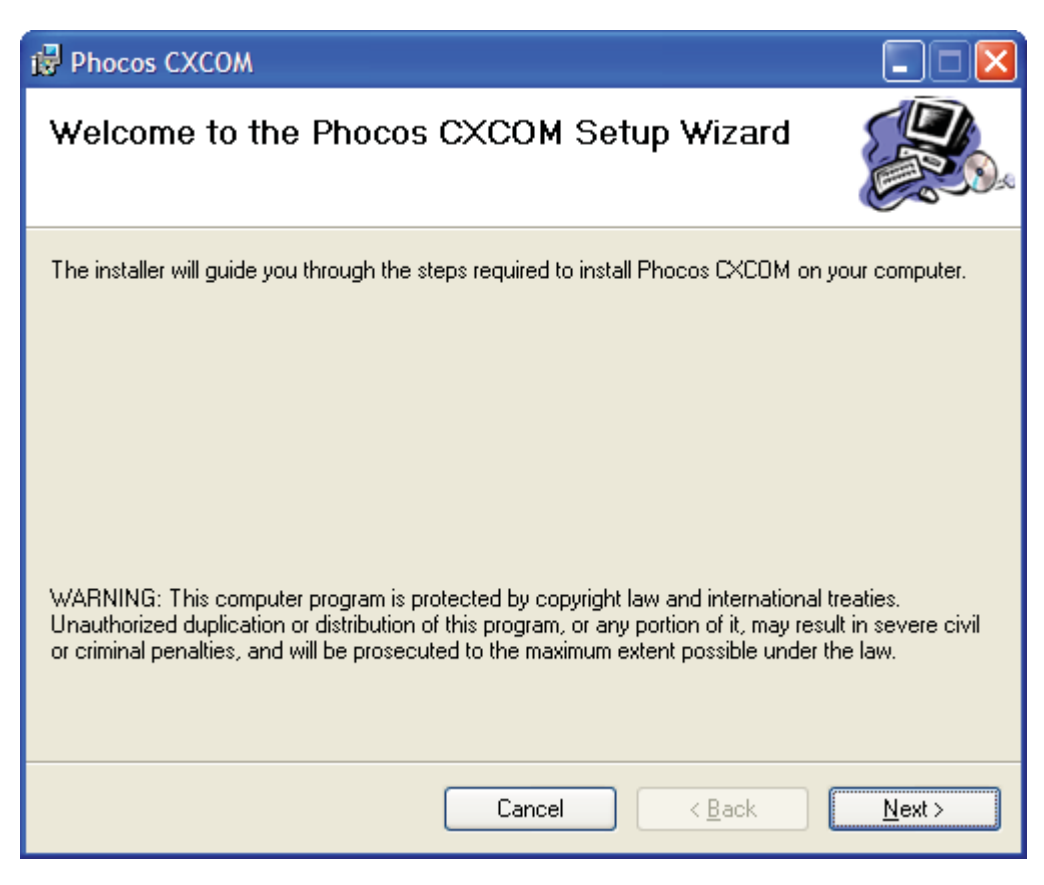

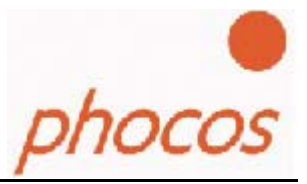

June, 2007

In this window you can choose the folder the software should be installed to your computer.

| 🔂 Phocos CXCOM                                                                         | 🛛                      |
|----------------------------------------------------------------------------------------|------------------------|
| Select Installation Folder                                                             |                        |
| The installer will install Phocos CXCOM to the following folder.                       |                        |
| To install in this folder, click "Next". To install to a different folder, enter it be | low or click "Browse". |
| Eolder:                                                                                |                        |
| C:\Programme\Phocos\Phocos CXCOM\                                                      | B <u>r</u> owse        |
|                                                                                        | Disk Cost              |
| Install Phocos CXCOM for yourself, or for anyone who uses this computer:               | :                      |
|                                                                                        |                        |
| ◯ Just <u>m</u> e                                                                      |                        |
| Cancel < <u>B</u> ack                                                                  | <u>N</u> ext >         |

At the bottom of the window choose "Everyone" that all users can start the software.

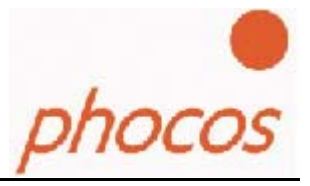

June, 2007

The window below shows to you that the installation is ready to begin. Click "Next".

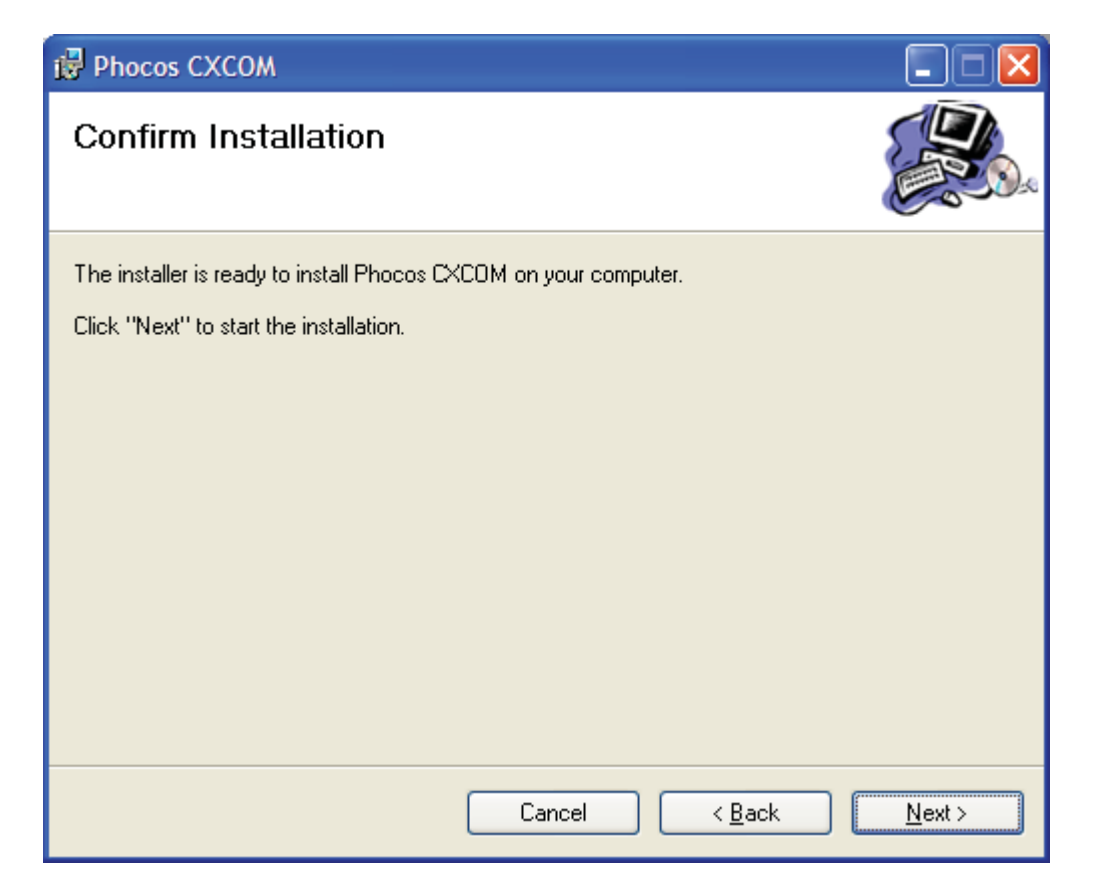

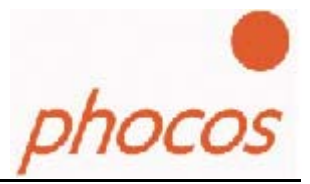

Phocos CXCOM software is being installed now.

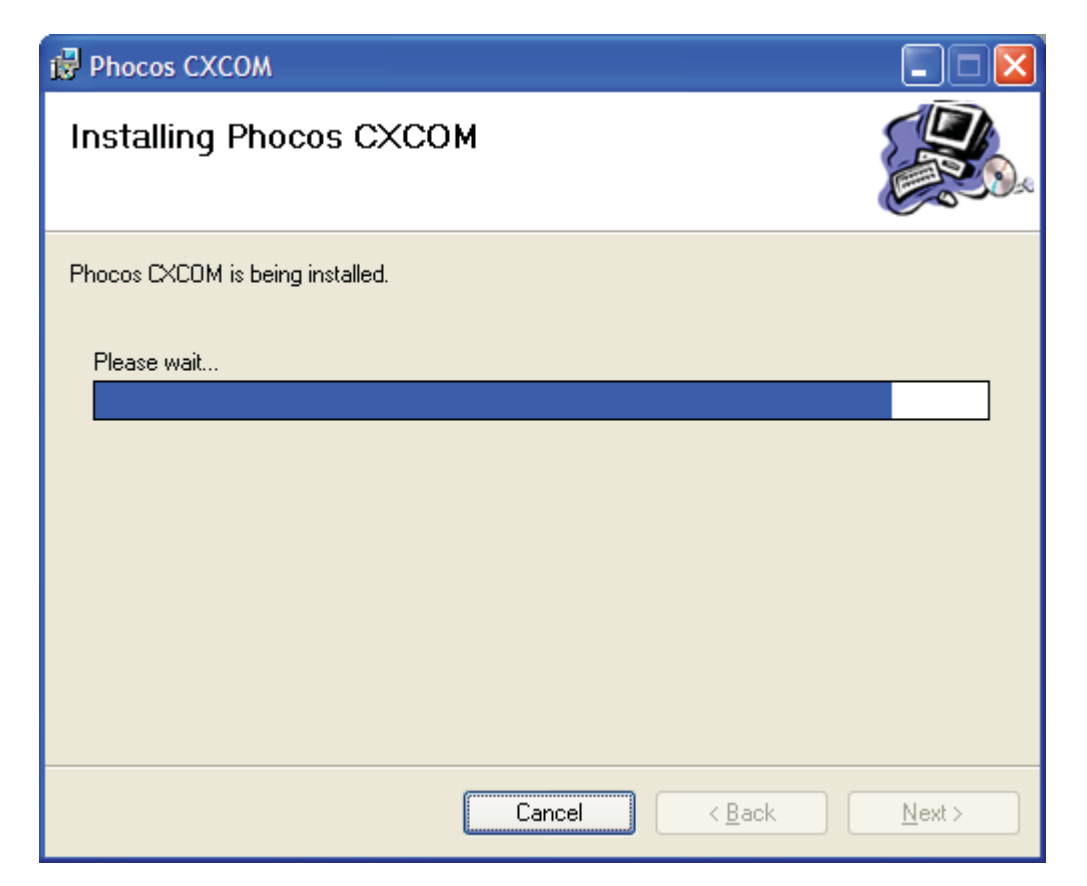

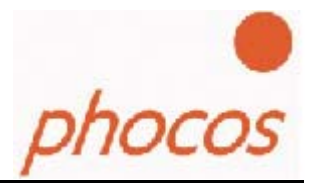

June, 2007

Phocos CXCOM software has been successfully installed.

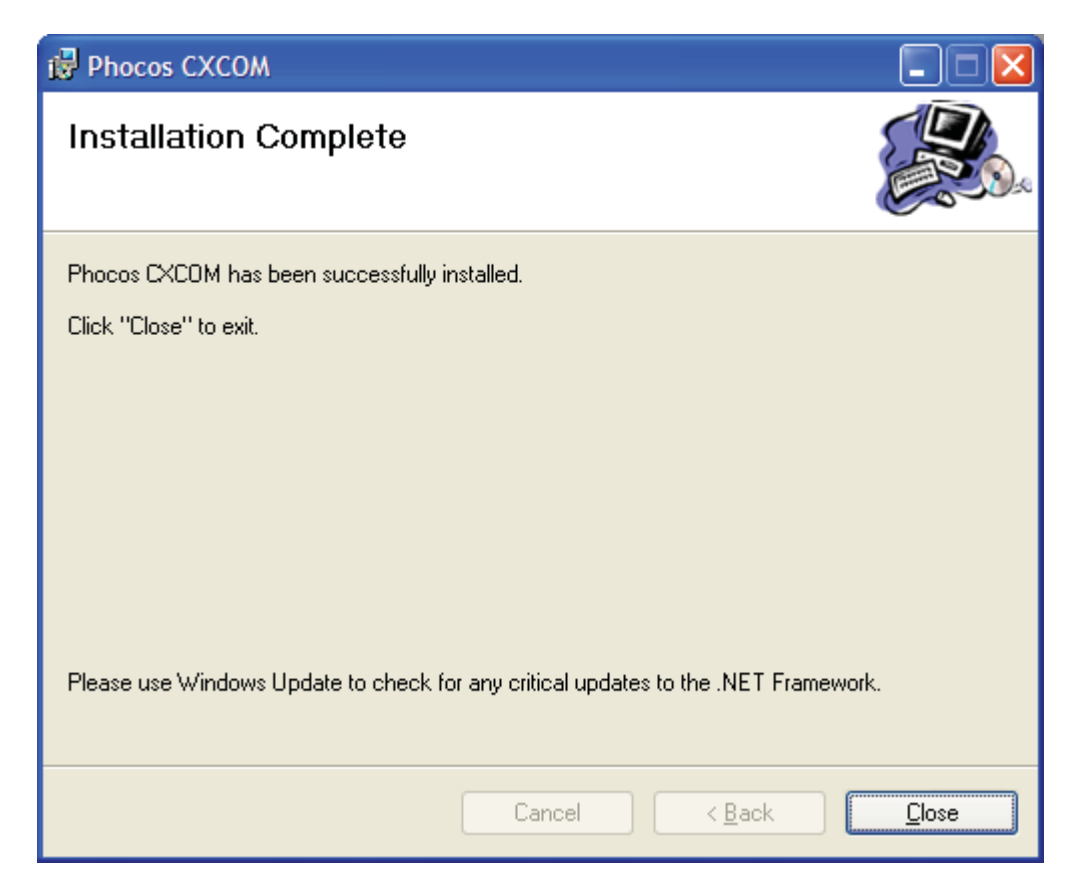

The software has now been installed on your computer. A shortcut icon will be added to the desktop and the Windows start menu.

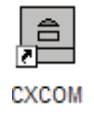

Double click the Phocos CXCOM icon on the desktop and the software will run.

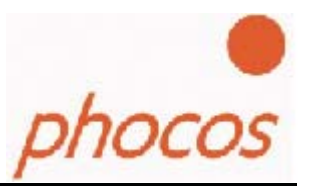

# 5. The Software

Choose the Comport and connect the Charge Controller. The CX and CXN have different Interfaces you can see in the pictures.

CX:

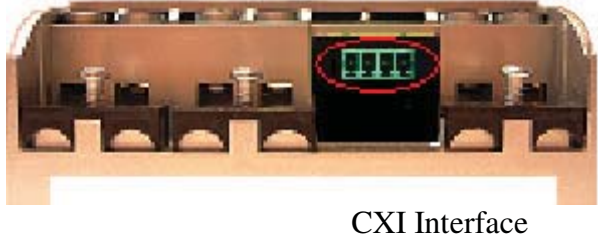

CAT Interface

Fig 5.1: Interface Phocos CX Chargecontroller

Connect the Phocos CXI cable with any USB Port on your computer and the other end with the Phocos CX Charge Controller Interface as shown in Fig. 5.1.

### CXN:

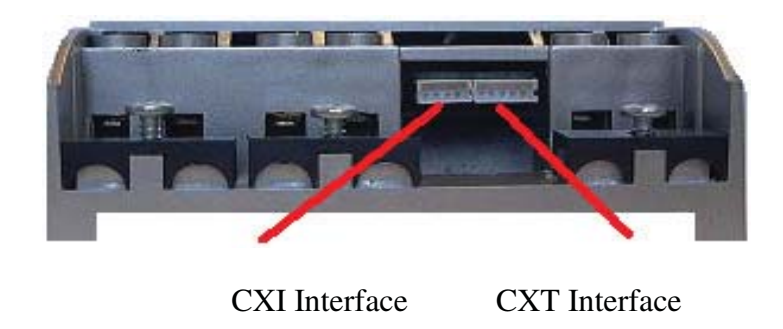

Fig 5.2: Interface Phocos CXN Chargecontroller

Connect the Phocos CXI cable with any USB Port on your computer and the other end with the CXI-CXN adapter which is the same box as the CXI. The other end you must connect with the left bush of the CXN, as you can see in picture 5.2.

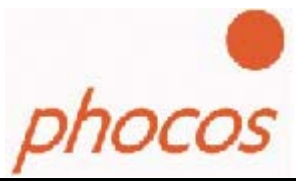

#### June, 2007

Now, open the "Start" menu on your desktop. Select "Control Panel", then "System", "Hardware", then "Device Manager." You will find a window, as depicted in fig 5.3. There, you will see the Comport connector which is now installed on your computer. You must set this Comport connector in the software as shown in the next step (Figure 5.4).

| 🖳 Device Manager                |   |
|---------------------------------|---|
| <u>Eile Action Yiew H</u> elp   |   |
|                                 |   |
| 庄 🧕 Computer                    | ~ |
| 🕀 🙅 Disk drives                 |   |
| 🖅 💆 Display adapters            | - |
| E S DVD/CD-ROM drives           |   |
| Floppy disk controllers         |   |
| IDE ATA/ATAPI controllers       |   |
|                                 |   |
|                                 |   |
|                                 |   |
| Mice and other pointing devices |   |
| t Modems                        |   |
| 1 3 Monitors                    |   |
|                                 |   |
|                                 |   |
| Ports (COM & LPT)               |   |
| Printer Port (LP11)             |   |
| Phocos CX-I Port                |   |
| Processors     Processors       |   |
| Suctor devices                  |   |
| Jysten devices                  |   |
|                                 | × |
|                                 |   |

Fig.5.3: Check the ComPort at the Device Control

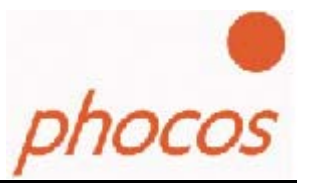

June, 2007

Double click the Phocos CXCOM icon on your computer desktop to run the Phocos CXCOM software.

Click "Comport" on the menu bar at the top and set the correct port number. If your Comport number is higher then 15, choose "manual." Then, input your comport number.

Or you can click "automatic" and the software will search for the right comport automatically for you.

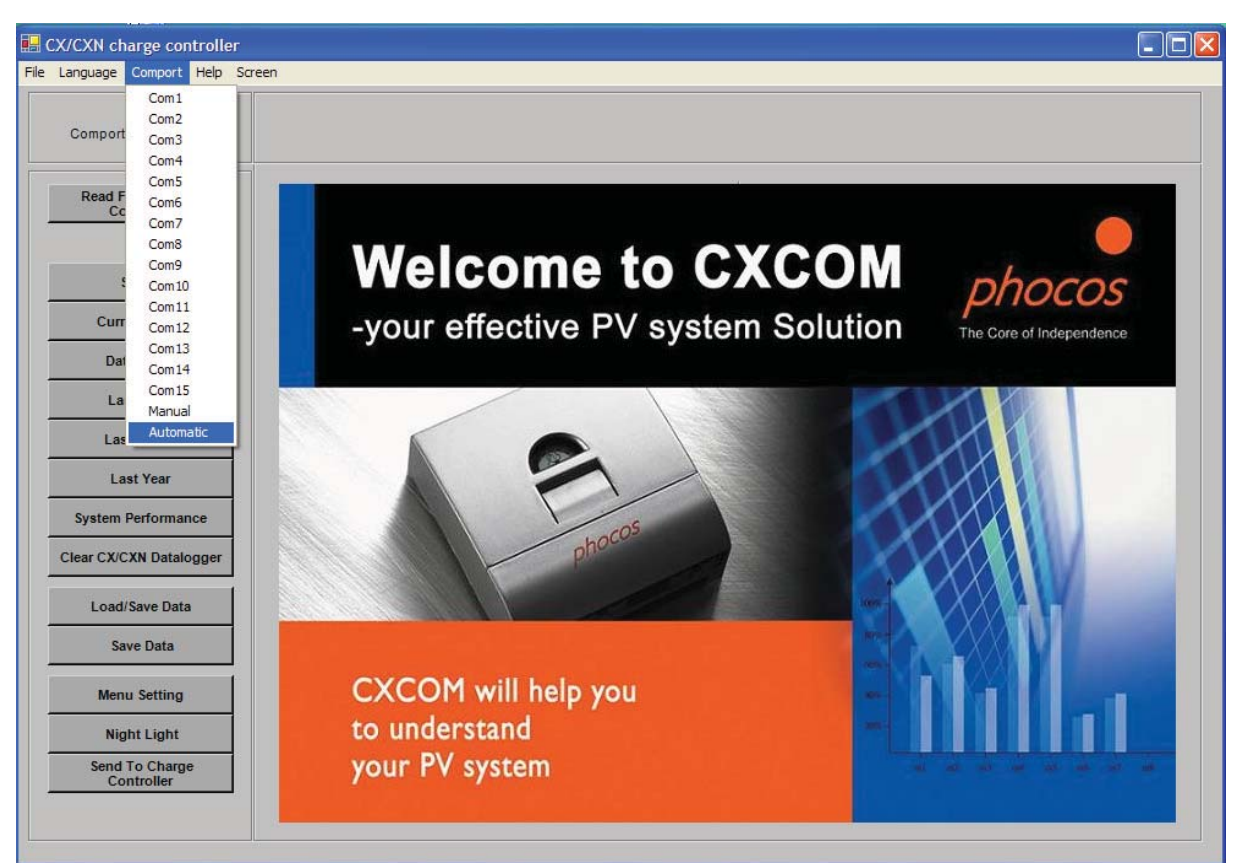

Fig.5.4: ComPort setting

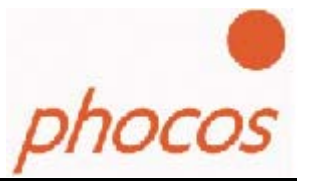

## 5.2 State of Charge Controller and Current Values

You can switch between the different windows of the program by clicking on the buttons on the left side of the screen. (i.e. Status, Current Values, ..., Menu Setting, Night Light).

If you click on "Status" you will see the Status window. Click on "Read from Charge Controller" and the window shows you some important details about the system as shown in Fig. 5.5.

| Comport: COM6                  | S                                                       | tatus                                                                 |
|--------------------------------|---------------------------------------------------------|-----------------------------------------------------------------------|
| Read From Charge<br>Controller | Battery Information                                     | Night Light Functio                                                   |
| Status                         | Battery Voltage 12.6 V<br>Battery Type Liquid Lead Acid | Dusk Dawn<br>Day 🌜 🌜 Night 🌜 🌜 🚺 Day                                  |
| Current Value                  | Battery Protection                                      |                                                                       |
| Datalogger                     | Low voltage disconnect current                          | Atterousk, load is on for 2 hours before aswn, load is on for 2 hours |
| Last Week                      | compensated 11.4 -11.9V                                 |                                                                       |
| Last Month                     |                                                         |                                                                       |
| Last Year                      |                                                         | •                                                                     |
| System Performance             | System Performance                                      | Other Informatio                                                      |
| lear CX/CXN Datalogger         |                                                         | phocos CX/CXN Menu Button Unlocke                                     |
| Load/Save Data                 |                                                         |                                                                       |
| Save Data                      | <u> </u>                                                | Buzzer                                                                |
| Menu Setting                   | Off-grid system works very well                         |                                                                       |
| and a second second second     |                                                         |                                                                       |
| Night Light                    |                                                         |                                                                       |

Fig.5.5: State display from the controller

- Battery type: Liquid Lead Acid or GEL Battery voltage
- The voltage when the charge controller should disconnect the load from the battery to protect it from deep discharge (Low Voltage Disconnect)
- Acoustic buzzer that sounds when the battery becomes empty
- Load settings for the nightlight function
- Button lock (the charge controller menu button is locked or not)
- Here you can see load on or off at the charge controller at the moment and if the charge controller knows it is currently NIGHT or DAY

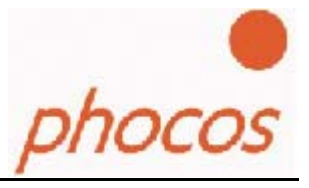

Click on button "Current Values" to see the current status of system as shown in Fig. 5.6.

| Language Comport Help Scree |                                     |        |   |  |  |
|-----------------------------|-------------------------------------|--------|---|--|--|
| Comport: COM6               | Current Value                       |        |   |  |  |
| Read From Charge            | Other Information                   |        |   |  |  |
| Controller                  | CX/CXN Version:                     | 18     |   |  |  |
| r                           | Hours Since Night Began:            | 0      |   |  |  |
| Status                      | Night Length Last Night (in hours): | 12     |   |  |  |
| Current Value               | Temperature in °C:                  | 25     |   |  |  |
| Datalogger                  |                                     |        |   |  |  |
| Last Week                   | Battery Information                 |        |   |  |  |
| Last Month                  | Battery Voltage in V:               | 12.7   |   |  |  |
| Last Year                   | Battery State Of Charge in %:       | 77     |   |  |  |
| System Performance          | End of charge voltage:              | 13.7   |   |  |  |
| System remainder            | Battery Charge Mode:                | NORMAL |   |  |  |
| Clear CX/CXN Datalogger     |                                     |        | J |  |  |
| Load/Save Data              | Present Current data                |        |   |  |  |
| Save Data                   | Nominal Current:                    | 20 A   |   |  |  |
|                             | Excess energy (PV generator) in %:  | 0      |   |  |  |
| Menu Setting                | PV current in A:                    | 0      |   |  |  |
| Night Light                 | load current in A:                  | 0      |   |  |  |
| Send To Charge              | PV Ah this day:                     | 0      |   |  |  |
| Controller                  | Load Ah this day:                   | 0      |   |  |  |

*Fig.5.6: Current data of the charge controller* 

## Explaining the Data in the "Current Value" window

#### **Battery Information:**

- "Battery voltage in V" is the current battery voltage
- Battery state of charge (SOC) in %
- SOC voltage change effected by setting adaptive in V
- End of Charge Voltage in V
- The Battery Charge mode (BOOST = 14.4V/28.8V or EQUAL= 14.8V/29.6V)

#### June, 2007

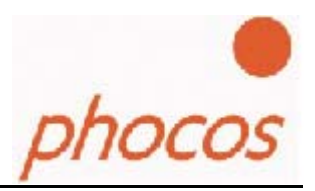

#### Other Information:

- Version number of the Phocos CX/CXN Controller
- Number of hours since beginning of the night
- Length of the last night in hours
- Temperature in °C

### Present Current Data:

- Nominal current of the Phocos CX/CXN Charge Controller
- Excess energy available (energy of PV generator which the system can't use at the moment)
- Photovoltaic current in percent of the nominal current
- Load current in percent of the nominal current

## 5.3 Loading Datalogger data

You can see the Datalogger data of the charge controller if you click one of the following windows buttons:

- Datalogger Shows general data for the datalogger.
  Last Week
  - Shows data for the last seven days (last week).
- Last Month Shows data for the last four weeks (last month).
  Last Year
  - Shows data for the last twelve months (last year).

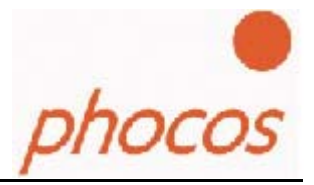

## 5.3.1 General Datalogger values

You can see the Datalogger data when you click on "Datalogger".

| inguage comport ricip ocieci   |                                                 |              |              |  |
|--------------------------------|-------------------------------------------------|--------------|--------------|--|
| Comport: COM6                  | Data                                            | logger       |              |  |
| Read From Charge<br>Controller | Regleridentifikation<br>Typ: 20 A               | Serialnumber | 1 - 145 - 54 |  |
| Status                         | Battery Information                             |              |              |  |
| Current Value                  | Number of low battery load disconnects:         |              | 0            |  |
| Datalogger                     | Number of weeks without fully charged battery:  |              | 0            |  |
| Last Week                      | Number of months without fully charged battery: |              | 0            |  |
| Last Year                      | Amperehours                                     |              |              |  |
| System Performance             | Used PV Amperehours:                            |              | 0            |  |
| Clear CX/CXN Datalogger        |                                                 |              |              |  |
| Load/Save Data                 | Load Amperehours:                               |              | 0            |  |
| Save Data                      | Other Information                               |              |              |  |
| Menu Setting                   | Average battery state in the mornings in %:     |              | 85           |  |
| Night Light                    | Start Of Recording (Days):                      |              | 0            |  |
| Send To Charge<br>Controller   |                                                 |              |              |  |

Fig.5.7: Data of the chargecontroller Datalogger

If you click "Read from Charge Controller," you can download the current saved data from the Charge Controller Datalogger.

#### **Battery Information:**

- Number of low battery load disconnects (these are the disconnects to save the battery from deep discharge)
- Weeks / Months without a fully charged battery

#### Amperehours:

• Amperehours to the load and coming from the solar generator

#### Other Information:

- Average state of charge of the battery in the morning
- Number of days since the last time the Datalogger was cleared (recording days)

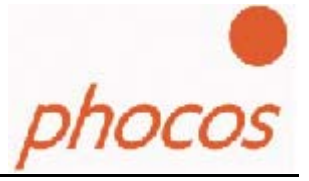

## 5.3.2 Datalogger data from last week, last month and last year

The windows "Last Week", "Last Month" and "Last Year" display the same information at different resolutions.

Explanation based on data from last week.

| omport: COM10                           | Last Week                                                                                                    |       |       |       |       |       |       |       |
|-----------------------------------------|----------------------------------------------------------------------------------------------------|-------|-------|-------|-------|-------|-------|-------|
| Read From Charge<br>Controller          | Day1 is the latest:                                                                                                | Day 1 | Day 2 | Day 3 | Day 4 | Day 5 | Day 6 | Day 7 |
|                                         | Max Battery Voltage:                                                                                               | 14,5  | 13,5  | 14    | 14,1  | 14,3  | 13,7  | 13,5  |
| Status                                  | Min Battery Voltage:                                                                                               | 11,9  | 11,9  | 12,1  | 12,2  | 11,7  | 11,7  | 11,8  |
| Current Value                           | State Of Battery Charge in % morning:                                                                              | 87    | 89    | 89    | 90    | 93    | 90    | 87    |
| Datalogger                              | State Of Battery Charge in % evening:                                                                              | 99    | 99    | 99    | 96    | 99    | 97    | 99    |
| Datalogger                              | PV Amperehours:                                                                                                    | 9     | 6     | 8     | 8     | 8     | 8     | 8     |
| Last Week                               | Load Amperehours:                                                                                                  | 8     | 8     | 8     | 8     | 8     | 8     | 8     |
| Last Month                              | PV Excess Amperehours:                                                                                             | 18    | 18    | 10    | 15    | 19    | 15    | 16    |
| Last Year                               | Max PV Current in % (Nominal Current):                                                                             | 67    | 70    | 65    | 65    | 70    | 72    | 70    |
| Lastreal                                | Max Load Current in % (Nominal Current):                                                                           | 17    | 17    | 7     | 17    | 17    | 17    | 17    |
| Load Data Save Data Clear CX Datalogger | Fully Charged Battery:<br>Low Battery Load Disconnects:<br>PV Overcurrent:<br>Load Overcurrent:<br>PV Overvoltage: |       | -     | •     | -     | •     | •     | •     |
| Menu Setting<br>Night Light             | Overtemperature:                                                                                                   | 8     | 8     | 0     |       |       |       |       |
| Controller                              | Diagrams                                                                                                    | Va    | lues  |       |       |       |       |       |

Fig.5.8: Data last week

If you look into the "Last Week" window you will see two buttons at the bottom of the window. There you can toggle between data and diagrams.

#### Explaining of the data:

- Maximum battery voltage each day
- Minimum battery voltage each day
- State of battery charge in % of the battery in the morning
- State of battery charge in % of the battery in the evening
- PV amperehours each day
- Load amperehours each day
- Excess energy produced by the solar generator each day
- Maximum current of the solar generator each day
- Maximum current of the load each day

An empty battery on this day will shown you this icon:

A fully charged battery on this day will shown you this icon:

Failures such as overtemperature, overcurrent etc. are indicated by this icon:

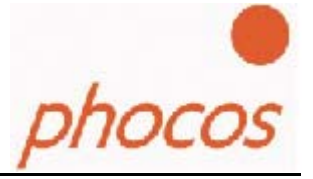

0

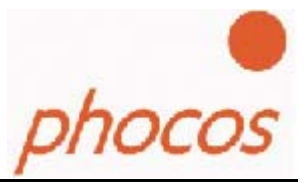

Click on the diagram button to look at four different diagrams created from stored data. Examples are shown in Fig. 5.9 and Fig. 5.10.

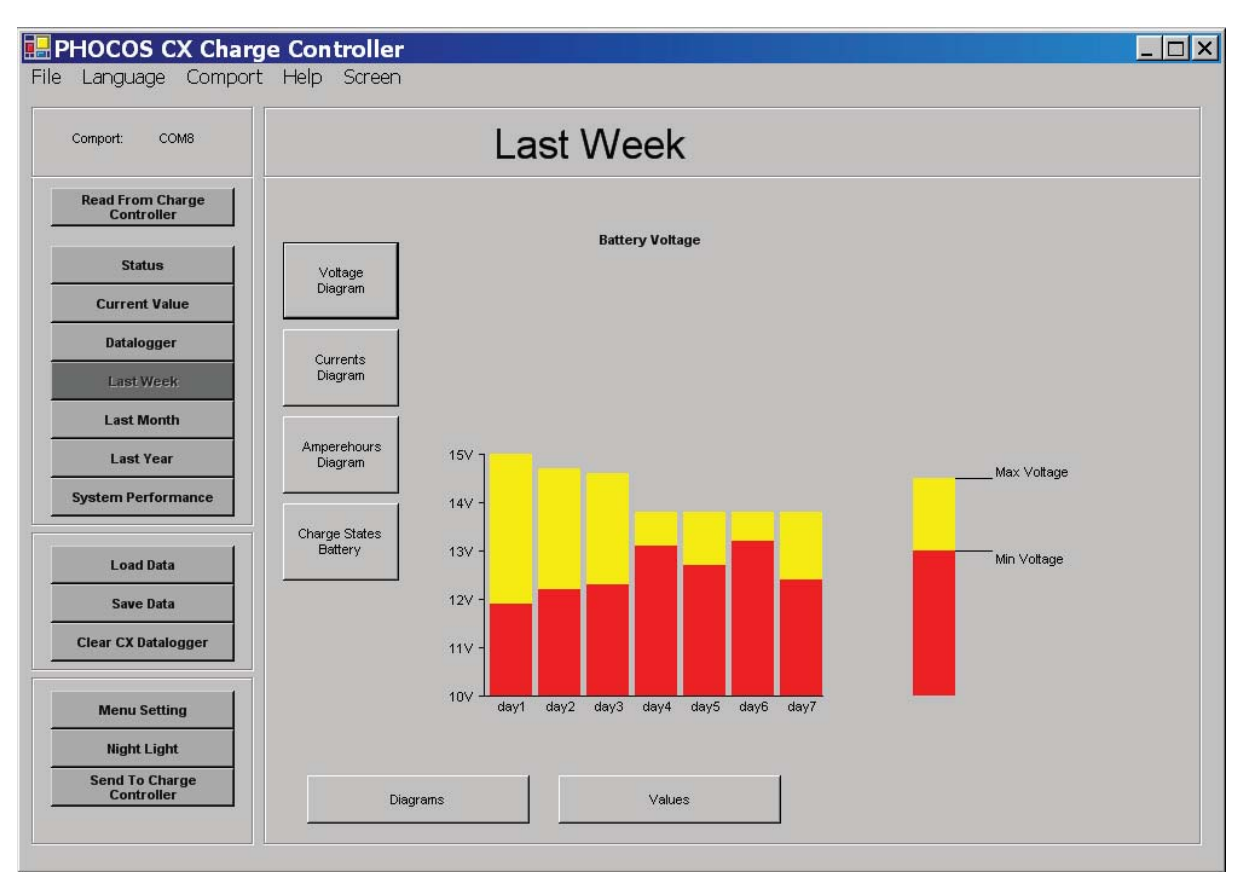

Fig.5.9: Diagram min. and max. battery voltage each day

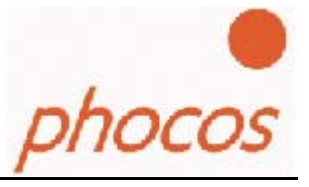

Figure 5.10 is an example of the diagram depicting the battery state of charge (SOC) each day. The blue bars show the battery SOC in the evening. The orange bars show the battery SOC in the morning.

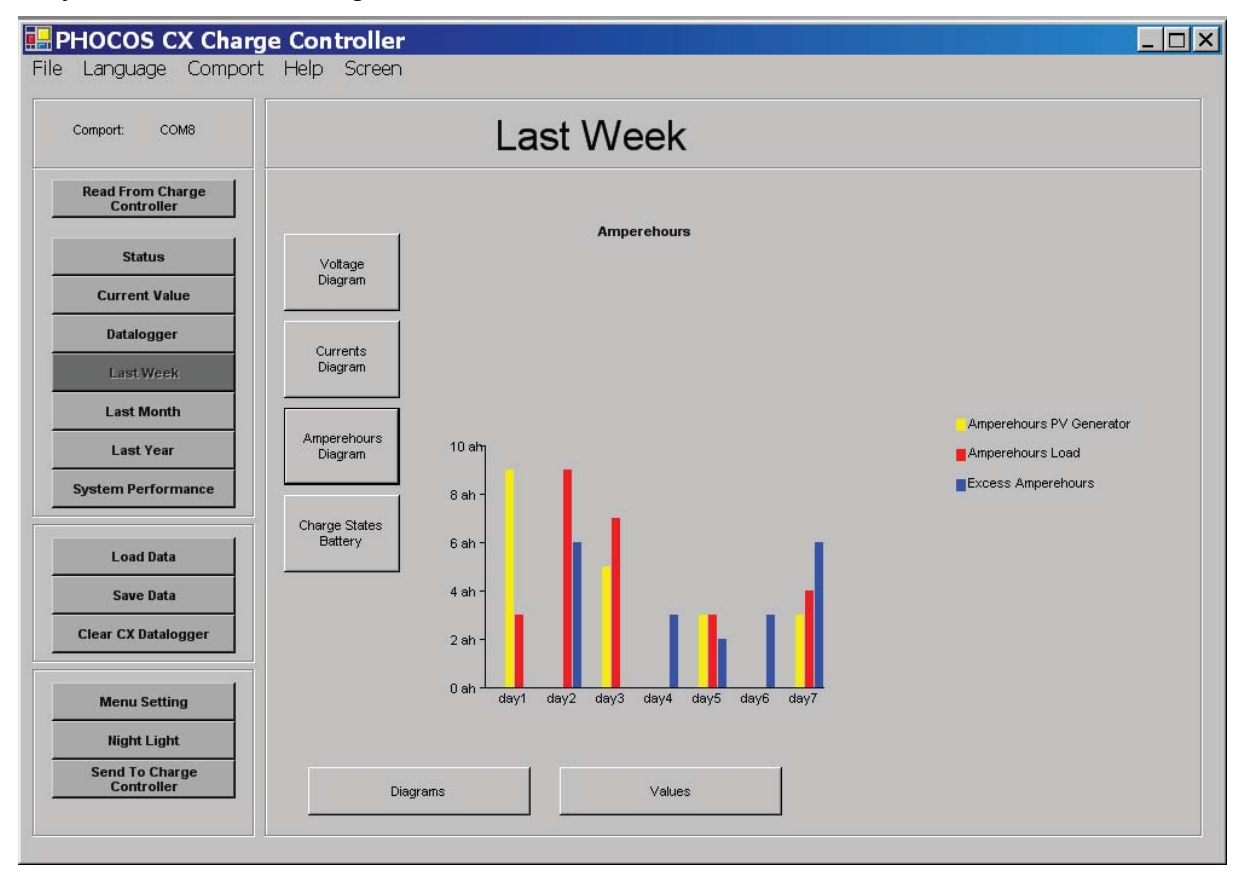

*Fig.5.10: Battery state of charge each day* 

The data for "Last Month" and "Last Year" can also be obtained. These diagrams will be displayed by using the weekly or monthly averages for most data.

The "min" and "max" voltage diagram and "min" and "max" currents diagram are displayed as the minimum and maximum values for battery voltage and current flow values for each week or month.

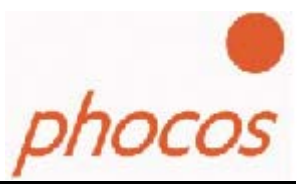

# 5.4 System Performance

Click on "System Performance" and you will see a window similar to Fig. 5.11.

| Comport: COM8                   | System Performance                                                                                                    |          |
|---------------------------------|----------------------------------------------------------------------------------------------------|----------|
| Read From Charge<br>Controller  | PV Generator<br>Can the PV generator support the system always or is there sometimes too less energy?<br>High PV energy reserve | Very     |
| Status<br>Current Value         | Usage of the PV energy is less than 40%                                                                                         | good     |
| Last Week Last Month            | Battery<br>Would the batterybe handled so that a long life is guaranteed?<br>No risk of sulphation                              | good     |
| Last Year<br>System Performance | The battery usage is ok                                                                                                    | ok       |
| lear CX/CXN Datalogger          | Safety Of Supply<br>Is the energy store (battery) big enough to have a good safety of supply?                                   | bad      |
| Save Data<br>Menu Setting       | Average battery state of charge: higher than 85%<br>Safety of supply by the complete system is very good.                       | very bad |
| Night Light<br>Send To Charge   |                                                                                                    |          |

Fig.5.11: System Performance

The System Performance informs you how well the load was supported by energy produced by the system.

The following questions are answered:

- Is the PV generator able to supply the system with enough energy to power the load(s)?
- Is the battery being handled well enough to ensure maximum lifetime?
- Is the energy reserve capacity (battery) large enough to power the system?

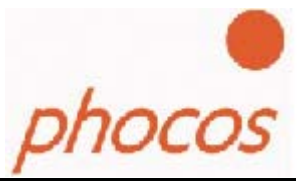

## Average data about the system:

If you click "Average data" in the "System Performance" window, you can view average data and possible disturbances in the system.

| Comport: COM8          |                       | System Performance                        |  |
|------------------------|-----------------------|-------------------------------------------|--|
| 1                      | Daily Average         |                                           |  |
| Controller             | PV Energy Usage in %: | 33                                        |  |
|                        | Load Amperehours:     | 8                                         |  |
| Status                 | PV Amperehours:       | 8                                         |  |
| Current Value          | Weekly Average        |                                           |  |
|                        | PV Energy Usage in %: | 34                                        |  |
| Datalogger             | Load Amperehours:     | 8                                         |  |
| Last Week              | PV Amperehours:       | 8                                         |  |
| Last Month             | Monthly Average       |                                           |  |
| L ant Year             | PV Energy Usage in %: | 33                                        |  |
| Last rear              | Load Amperehours:     | 8                                         |  |
| System Performance     | PV Amperehours:       | 8                                         |  |
| lear CX/CXN Datalogger | Disturbance           |                                           |  |
| Load/Save Data         |                       | PV current was over the nominal current   |  |
| Save Data              |                       | Load current was over the nominal current |  |
| Menu Setting           | •                     | The battery voltage was too high          |  |
| Night Light            |                       | The temperature was too high              |  |
| Send To Charge         |                       | 1                                         |  |

Fig.5.12: Average data

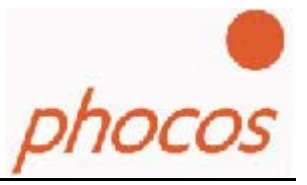

# 5.5 Saving Data

You also have the ability to save data from the datalogger to a Microsoft Excel<sup>™</sup> (.csv) or a text (.txt) file. For this feature, click "save as Excel file" or "save as txt".

| Comport: COM8           |                                        | Save Data                   |                    |
|-------------------------|----------------------------------------|-----------------------------|--------------------|
| Read From Charge        | Data Save As Excel File or Txt         | ad again in the cofficience |                    |
| Controller              | Note. Data saved here cannot be reidau | eu again in me sonware      |                    |
| Status                  |                                        |                             |                    |
| Current Value           | Search Path                            |                             |                    |
| Datalogger              |                                        |                             |                    |
| Last Week               | The data will saved at following path: |                             |                    |
| Last Month              | File Name:                             | -                           |                    |
| Last Year               | Date:                                  |                             |                    |
| System Performance      | Location:                              |                             |                    |
| Clear CX/CXN Datalogger | Charge Controller Identification:      |                             |                    |
| Load/Save Data          | Battery capacity:                      |                             | Save as excel file |
| Save Data               | PV Power:                              |                             |                    |
| Menu Setting            | Notice:                                |                             | Save as txt        |
| Night Light             |                                        |                             |                    |
| Send To Charge          |                                        |                             |                    |

Fig.5.13: Save data

To save as an Excel or text file, first click "search path" and choose a path in the opened window. After this, click "ok," then click "Take File Path". The path will be shown to you. Now you must give the file a name. You can also save more details like battery capacity and/or power of solar generator.

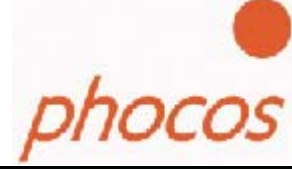

## 5.6 Load and Save data to download it again in the software

You are able to reload data which you have saved before.

| Comport: COM8                  | Load Data                                                                           |                        |  |  |
|--------------------------------|-------------------------------------------------------------------------------------|------------------------|--|--|
| Read From Charge<br>Controller | Data For Reloading<br>If you save here, you can load the data in the software again |                        |  |  |
| Status                         | ∎- <mark>_</mark> example                                                           |                        |  |  |
| Current Value                  |                                                                                     |                        |  |  |
| Datalogger                     |                                                                                     |                        |  |  |
| Last Week                      |                                                                                     |                        |  |  |
| Last Month                     |                                                                                     |                        |  |  |
| Last Year                      |                                                                                     |                        |  |  |
| System Performance             |                                                                                     |                        |  |  |
| Clear CX/CXN Datalogger        |                                                                                     | File or Folder delete  |  |  |
| Load/Save Data                 |                                                                                     | Load data              |  |  |
| Save Data                      | current path:                                                                       |                        |  |  |
| Save Data                      | Filename:                                                                           | Save data              |  |  |
| Menu Setting                   |                                                                                     |                        |  |  |
| Night Light                    | Folder:                                                                             | Create new main folder |  |  |
| Send To Charge<br>Controller   |                                                                                     | Create new folder      |  |  |

Fig.5.14: Load data

To do this you must click on the "Load data" window from the menu on the left. Choose the file you would like to view and click "load."

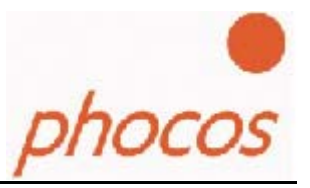

# 5.7 The Charge Controller Settings Menu

#### The Menu Settings:

- Set the battery voltage that the charge controller should disconnect the load to protect the battery (Low Voltage Disconnect).
- State of battery charge buzzer on or off (when this function is on a buzzer beep by the different charge states of the battery)
- Lock the menu button (This feature allows you to disable the menu button on the controller)
- Select the appropriate battery type (GEL/AGM or liquid lead acid)
- Set load on or off (function only possible by the CXN and only when no night light function is activated)

| Comport: COM8                  | Menu Setting                                                       |                                                  |                                            |  |
|--------------------------------|--------------------------------------------------------------------|--------------------------------------------------|--------------------------------------------|--|
| Read From Charge<br>Controller | Total Discharged Battery Protection                                |                                                  |                                            |  |
| 1999 - 12                      | C Low voltage disconnect current com                               | pensated 11.4 - 11.9V                            |                                            |  |
| Status                         | C Low voltage disconnect current compensated 11.0 - 11.75V         |                                                  |                                            |  |
| Current Value                  | C Low voltage disconnect current compensated/adaptive 11.0 _ 12.2V |                                                  |                                            |  |
| Datalogger                     | C Low voltage disconnect 11.5V                                     |                                                  |                                            |  |
| Last Week                      | C Low votage disconnect 11 0V                                      |                                                  |                                            |  |
| Last Month                     | Convoltage disconnect 11.04                                        |                                                  |                                            |  |
| Last Year                      | Pattana Tana                                                       | CY/CYII Manu Button                              | Accuratio Ratherer State Of Charges Signal |  |
| System Performance             | battery Type                                                       | CX/CAN Menu Bulton                               | Acoustic battery state of charge signal    |  |
| Clear CX/CXN Datalogger        |                                                                    |                                                  | Buzzer                                     |  |
| Load/Save Data                 |                                                                    |                                                  |                                            |  |
| Save Data                      | C Liquid Lead Acid                                                 | C Locked                                         | Con                                        |  |
| Menu Setting                   | C Gel Or AGM Lead Acid                                             | C Unlocked                                       | C off                                      |  |
| Night Light                    |                                                                    |                                                  |                                            |  |
| Send To Charge<br>Controller   | This setting is only possible when no nig                          | ossible by CXN)<br>Inflight function is selected | C Load on                                  |  |

Fig.5.15: Menu settings

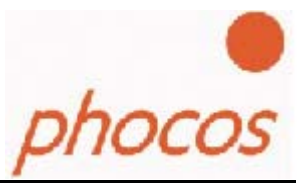

# 5.8 Setting Nightlight Functions

You have three options when setting the nightlight function. This is the feature that can switch the load on during a period of time at night. The load will be switched off during the day.

- Load on/off as a period of time before sunrise (hours), a period of time after sundown (hours) or set a specific time for load on/off
- Load on the whole night
- No nightlight function (This selection allows you to turn the load on/off manually using the menu button on the controller)

| omport: COM8                   | Night                                                                                                | Light Function                                        |                                                                   |
|--------------------------------|----------------------------------------------------------------------------------------------------|-------------------------------------------------------|-------------------------------------------------------------------|
| Read From Charge<br>Controller | Select Night Light Function:                                                                         |                                                       |                                                                   |
| Status                         | Load On/Off Time Setting                                                                             | Load On After Dusk                                    | Load On Before Dawn                                               |
| Current Value                  | C Load is on the whole night                                                                         | Time Period Setting                                   | Time Period Setting                                               |
| Datalogger                     | C No Night Light Function                                                                            | O 0 Hours                                             | O 0 Hours                                                         |
| Last Week                      |                                                                                                    | C 2 Hours                                             | C 2 Hours                                                         |
| Last Month                     | Dusk Dawn                                                                                            | C 3 Hours<br>C 4 Hours                                | C 3 Hours<br>C 4 Hours                                            |
| Last Year                      | day 🦪 🔸 night 🐱 🥑 day                                                                                | C 5 Hours                                             | C 5 Hours                                                         |
| vstem Performance              |                                                                                                    | OR                                                    |                                                                   |
|                                | After dusk, load is on Before dawn, load is<br>for 1 hour on for 1 hour                              | Time Setting                                          | Time Setting                                                      |
| Load Data                      |                                                                                                    | C 9 : 22 pm<br>C 10 : 22 pm                           | C 3 : 22 am<br>C 4 : 22 am                                        |
| Save Data                      | Day/Night Threshold                                                                                  | C 11 : 22 pm<br>C 12 : 22 pm                          | C 5 : 22 am<br>C 6 : 22 am                                        |
| Clear CX Datalogger            | Choose the voltage of the solar generator<br>when chargecontroller should know it's day<br>or night. | C 1 : 22 am<br>This function depends from dusk and da | C 7 : 22 am<br>when time, but you only need to change it when you |
| Menu Setting                   |                                                                                                    | use the Controller in a new location.                 |                                                                   |
| Night Light                    | C 1.0V C 1.6V C 2.1V                                                                                 |                                                       | Time Dawn 7 :15 am                                                |
| Cond To Change                 | C 4.4V C 4.9V C 5.5V                                                                                 | set time for sunrise and sundown                      | The Durk T 100 mm                                                 |

#### Load on hours before sunrise / hours after sundown

Fig.5.16: Setting nightlight function by hours before sunrise or hours after sundown

In this function you must set the hours before sunrise and hours after sundown when the load should be switched on. After this, click "Send to Charge Controller". Then click "Read from Charge Controller" in order to verify that your settings have been changed.

Setting Times for Sunrise and Sundown

For this function, you must first set the time of sunrise and sundown. Then, choose the time when you want the load switched on.

ocos

| Language Compo                 | ort Help Screen                                                                                      |           |                                                                         |  |
|--------------------------------|----------------------------------------------------------------------------------------------------|-----------|-------------------------------------------------------------------------|--|
| Comport: COM8                  | Night Light Function                                                                                 |           |                                                                         |  |
| Read From Charge<br>Controller | Select Night Light Function:                                                                         |           |                                                                         |  |
| Status                         | Coad On/Off Time Setting                                                                             |           |                                                                         |  |
| Current Value                  | C Load is on the whole night                                                                         |           |                                                                         |  |
| Datalogger                     | C No Night Light Function                                                                            |           |                                                                         |  |
| Last Week                      |                                                                                                    |           |                                                                         |  |
| Last Month                     | Dusk Dawn                                                                                            |           |                                                                         |  |
| Last Year                      | day 🥂 🤘 night 🎴 🌔 day                                                                                |           |                                                                         |  |
| system Performance             |                                                                                                    |           |                                                                         |  |
|                                |                                                                                                    | Dawn      | You only need to change the time<br>settings for dusk and dawn when you |  |
| Load Data                      |                                                                                                    |           | use the Controller in a new location.                                   |  |
| Save Data                      | Day/Night Threshold                                                                                  | 7 :15 am  |                                                                         |  |
| Clear CX Datalogger            | Choose the voltage of the solar generator<br>when chargecontroller should know it's day<br>or night. |           |                                                                         |  |
| Menu Setting                   |                                                                                                    |           |                                                                         |  |
| Night Light                    | C 1.0V C 1.6V C 2.1V<br>C 2.7V C 3.2V C 3.8V                                                         |           |                                                                         |  |
| Send To Charge                 | C 4.4V C 4.9V C 5.5V                                                                                 | 7 : 30 pm | Apply the time setting                                                  |  |

Fig.5.17: Setting times for sunrise/sundown

# Setting Controller for Load on in Morning or Evening

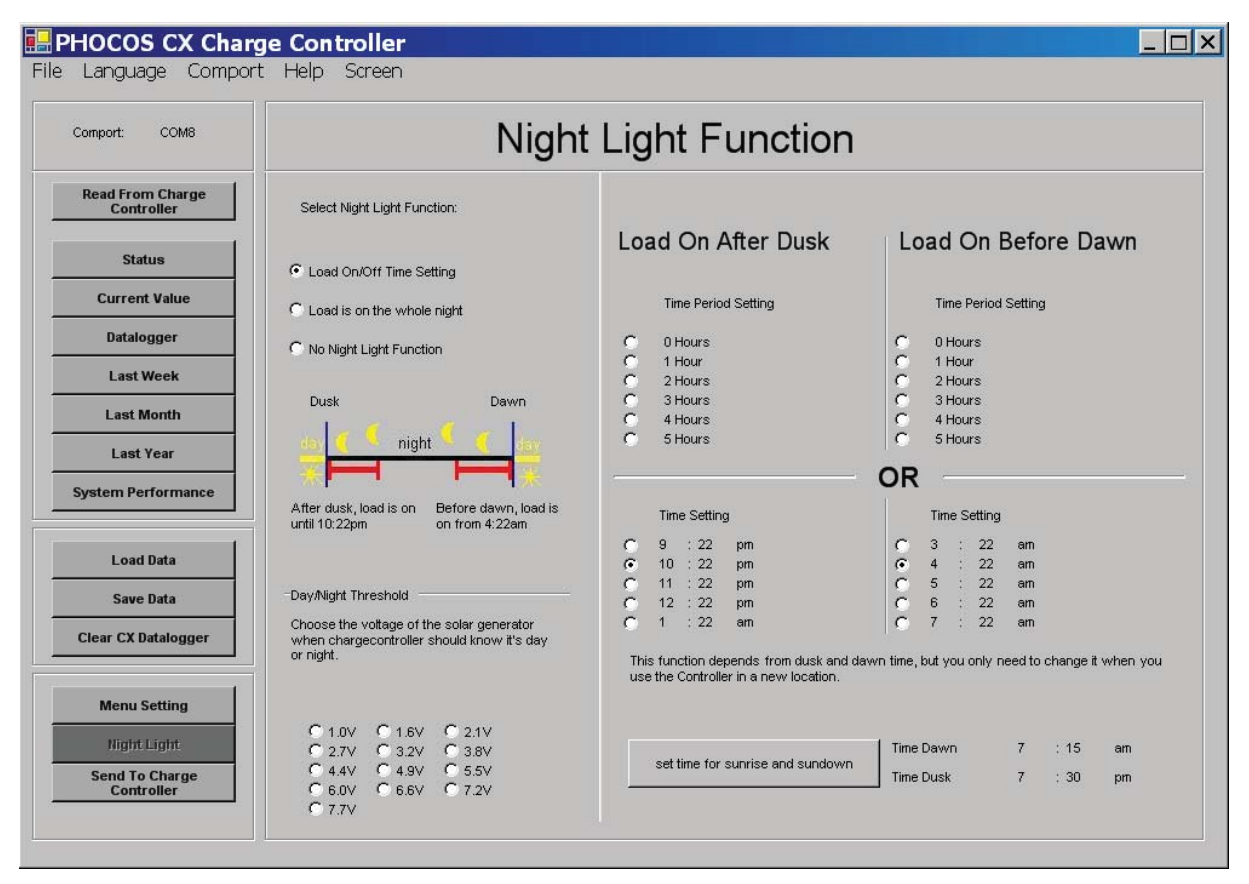

Fig.5.18: Setting the time for load on/off

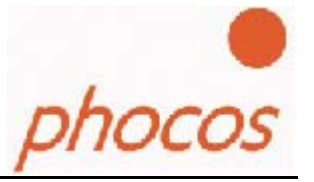

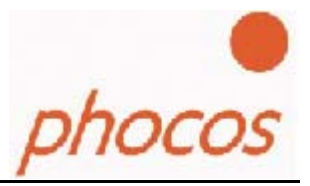

## 5.9 Use the help

If you have problems, use the help function on the menu bar.

| nelp 📃          |       |              |                                                                                                    |   |
|-----------------|-------|--------------|----------------------------------------------------------------------------------------------------|---|
|                 |       |              | Charge controller setting                                                                                                    |   |
| Communication   | Set u | p the charge | e controller as you see in the following pictures                                                                                                    |   |
| ComPort setting | 1     |              | At first press the button long until you see the picture on the left side                                                                                                    |   |
|                 | 2     |              | Then press the button short                                                                                                    |   |
|                 | 3     |              | Press short                                                                                                    |   |
|                 | 4     |              | Press short                                                                                                    |   |
|                 | 5     |              | Press short                                                                                                    |   |
|                 | 6     |              | Press short                                                                                                    |   |
|                 | 7     | 60           | Press short                                                                                                    |   |
|                 | 8     |              | If you see picture 8, press the button long until you see one of the pictures 8.1, 8.2 or 8.3 with the lightning symbol<br>in it. Press the button long until the symbol is flashing. | d |
|                 |       |              | 8.1                                                                                                    |   |
|                 |       |              | 8.2                                                                                                    |   |
|                 |       |              | 8.3 Press the button short until you see the picture 8.3. Press the button long to save the setting and short again to leave menu point 8.                                            |   |
|                 | 8     |              |                                                                                                    |   |
|                 | 9     |              | Press the button short and the CX/CXN is in the normal status again. Now the chargecontroller ist ready for<br>communication.                                                         |   |

Fig.5.19: Help menu

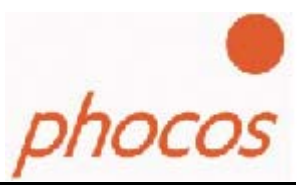

# 6. Removing Phocos CXCOM

To remove the software from your computer, go to "Start" menu – "setting" – "Control Panel" – "Add or remove programs", select "Phocos CXCOM " then click the "Remove" button.

| 🖬 Add/Remov                            | e Programs                                                                      |               |          |
|----------------------------------------|---------------------------------------------------------------------------------|---------------|----------|
|                                        | Currently installed programs:                                                   | Sort by: Name | •        |
| Change cr                              | 🔛 Adobe Acrobat - Reader 6.0.2 Update                                           | Size          | 5.66MB 📥 |
| Remove<br>Programs                     | 🖄 Adobe Acrobat 5.0                                                             | Size          | 78.3MB   |
|                                        | 📷 Adobe Atmosphere Player for Acrobat and Adobe Reader                          |               |          |
| 2                                      | 🛃 Adobe Download Manager 1.2 (Remove Only)                                      |               |          |
| Add New                                | 强 Adobe Photoshop Album 2.0 Starter Edition                                     | Size          | 15.5MB   |
| Programs                               | 🔛 Adobe Reader 6.0.1                                                            | Size          | 44.2MB   |
| 25 <b>1</b> 1                          | 🐉 Borland Delphi 5                                                              | Size          | 127MB    |
| ~~~~~~~~~~~~~~~~~~~~~~~~~~~~~~~~~~~~~~ | EC Software TNT Screen Capture 2.1                                              | Size          | 9.07MB   |
| Add/Remove<br>Windows<br>Components    | Phocos CXCOM                                                                    | Size          | 3.3MB    |
| <u> </u>                               | To change this program or remove it from your<br>computer, click Change/Remove. | Change/Re     | move     |
| Set Program                            | 🛃 Phocos CXI V1.0 Driver                                                        |               |          |
| Access and                             | 😭 HTML Help Workshop                                                            | Size          | 3.87MB   |
| Deraults                               | XX IAR Embedded Workbench Kickstart for MSP430 V2.21B                           | Size          | 1.58MB   |
|                                        | 🛃 InstantCD/DVD                                                                 |               |          |
|                                        | Intel(R) Extreme Graphics Driver                                                | Size          | 2.16MB   |

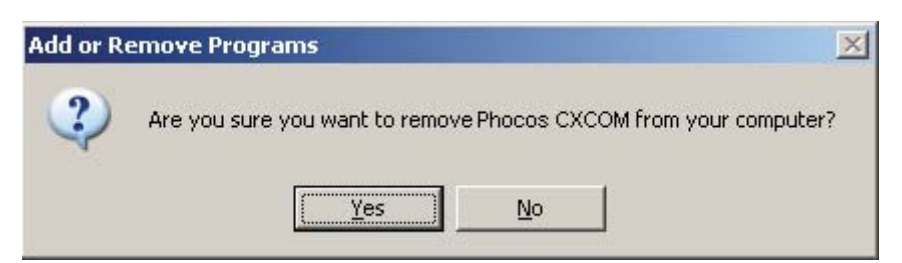

Click "Yes", then wait for about 1 minute, the Phocos CXCOM software will be removed from your system.

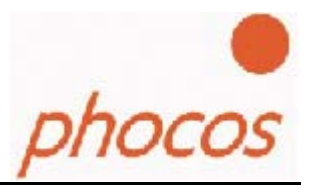

# 7. Technical Support Questions

If you have any questions about the software, please contact:

Phocos AG Magirus-Deutz Str. 12 D 89077 Ulm Germany info@phocos.com www.phocos.com